## VEJLEDNING

Skift af RangePoint RTX frekvens i Trimble FmX display

Energivej 34 2750 Ballerup

7733 2288 <u>landbrug@geoteam.dk</u> <u>www.geoteam.dk</u>

15. januar 2019

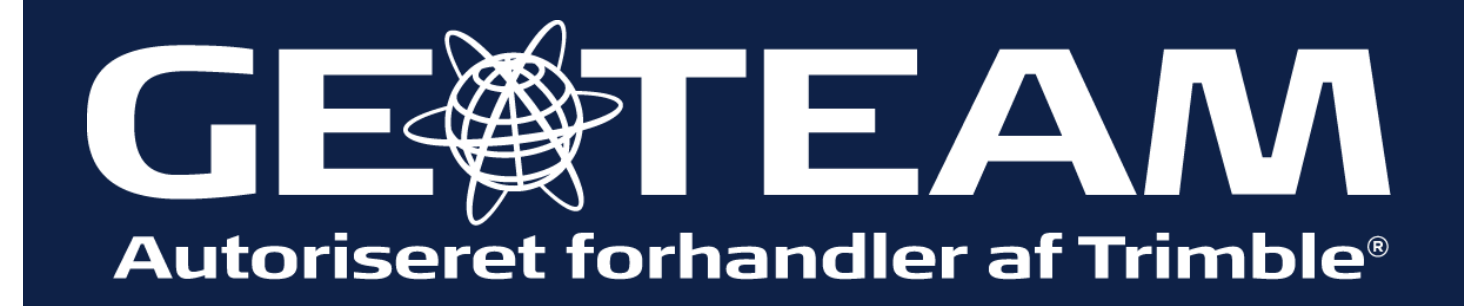

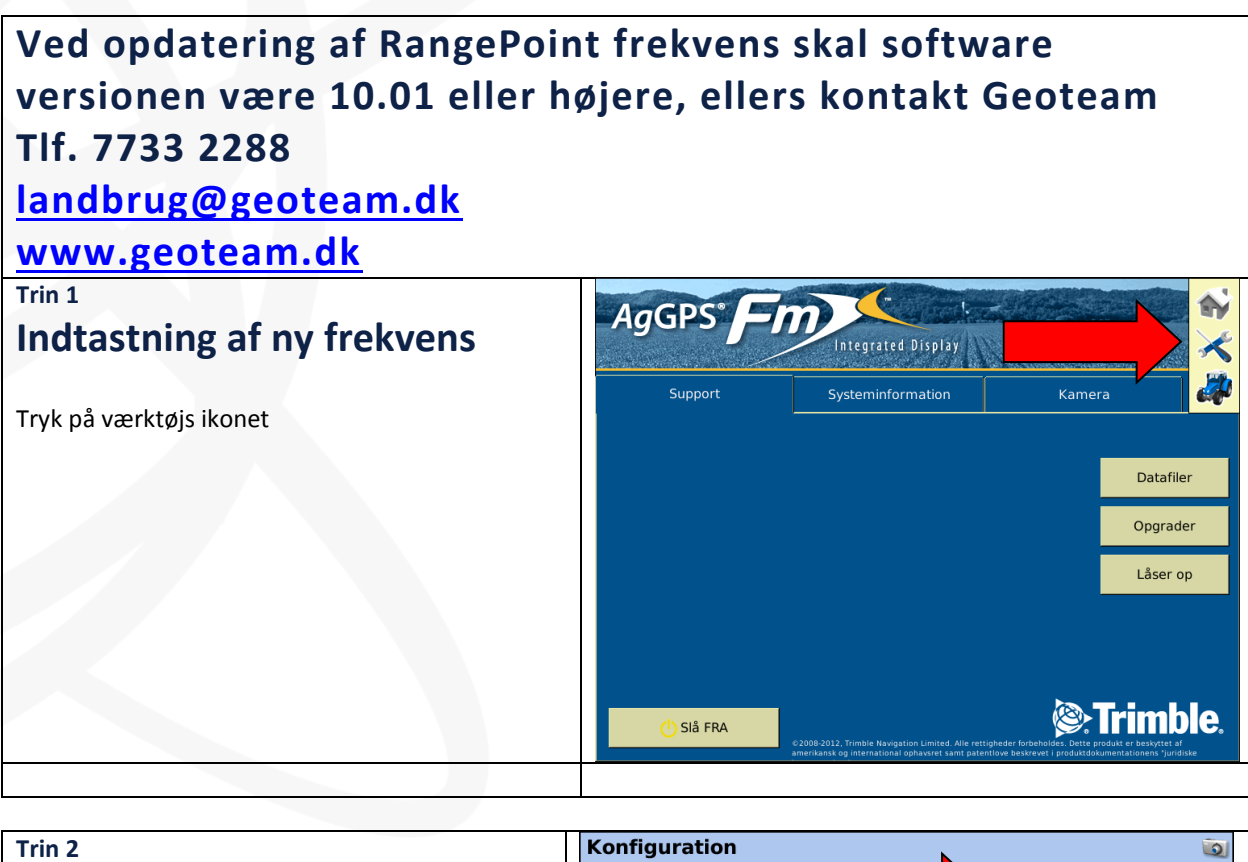

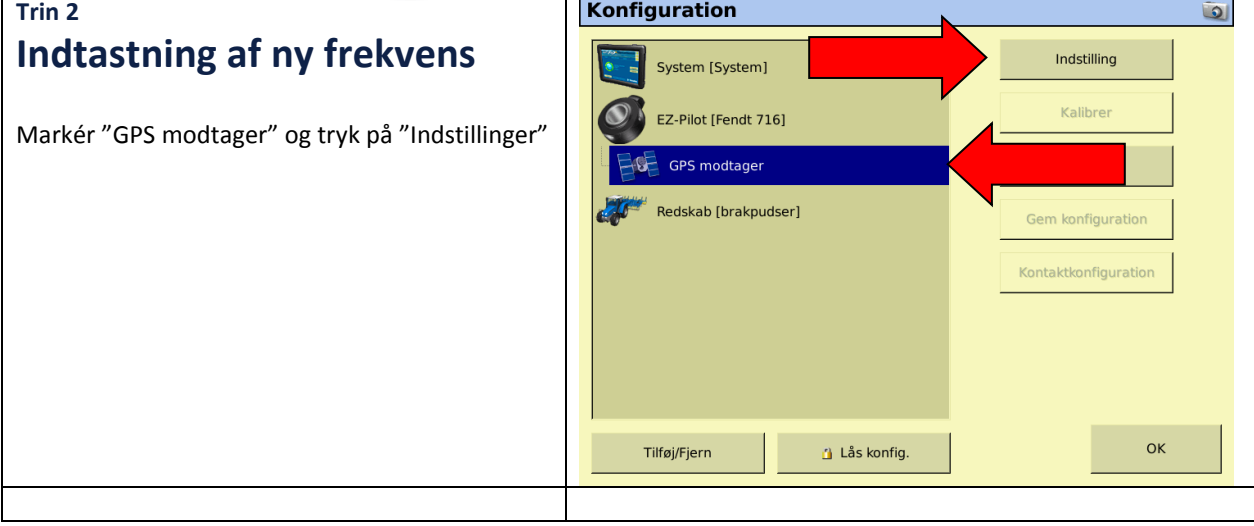

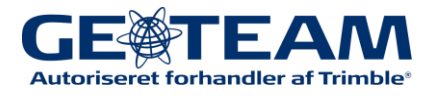

| Trin 3                                                                                 | EZ-Pilot Indstillinger for GPS-modtager                                            |
|----------------------------------------------------------------------------------------|------------------------------------------------------------------------------------|
| Indtastning af ny frekvens                                                             | Indstillinger xFill Frekvenser SecureRTK Avanceret Logføring Radar uddata          |
| Vælg "RangePoint RTX" under korrektioner<br>Vælg "AG25" under valg af antenne          | Korrektioner   FastRestart   Tærskelværdi for konvergens   1' 7.7*   GPS-output    |
|                                                                                        | Afbryd Køretøj: Internal, RangePoint RTX OK                                        |
| Trin 4                                                                                 | EZ-Pilot Indstillinger for GPS-modtager                                            |
| Indtastning af ny frekvens                                                             | Indstillinger Radar uddata                                                         |
| Tryk på "Frekvenser"                                                                   | Valg af<br>antenne<br>Ag25                                                         |
|                                                                                        | Korrektioner RangePoint RTX                                                        |
|                                                                                        | FastRestart     Fra       Tærskelværdi for konvergens     1' 7.7"       GPS-output |
|                                                                                        | Afbryd Køretøj: Internal, RangePoint RTX OK                                        |
| Trin 5                                                                                 | EZ-Pilot Indstillinger for GPS-modtager                                            |
| Indtastning af ny frekvens                                                             | Indstillinger xFill Frekvenser SecureRTK Avanceret Logføring Radar uddata          |
| Indstil frekvens til: <u>1545.4900</u> MHz<br>Indstil birate til: 2400bps<br>Tryk "Ok" | Frekvens 1539.8125 MHz                                                             |
|                                                                                        | Durate 2400 bps                                                                    |
|                                                                                        | Afbryd Køretøj: Internal, OK                                                       |

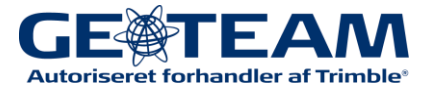

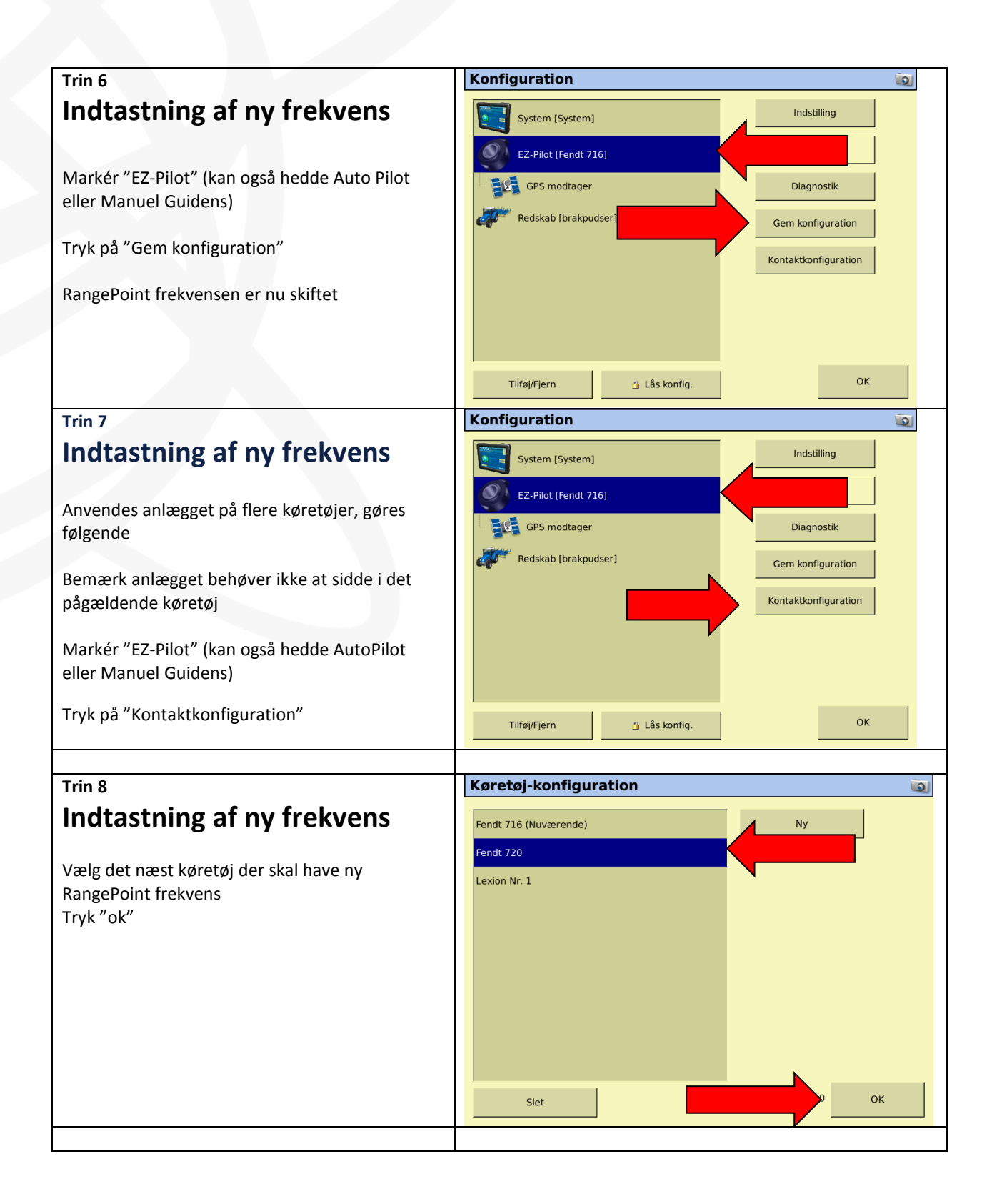

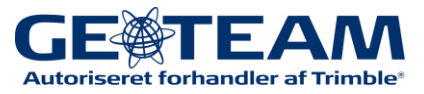

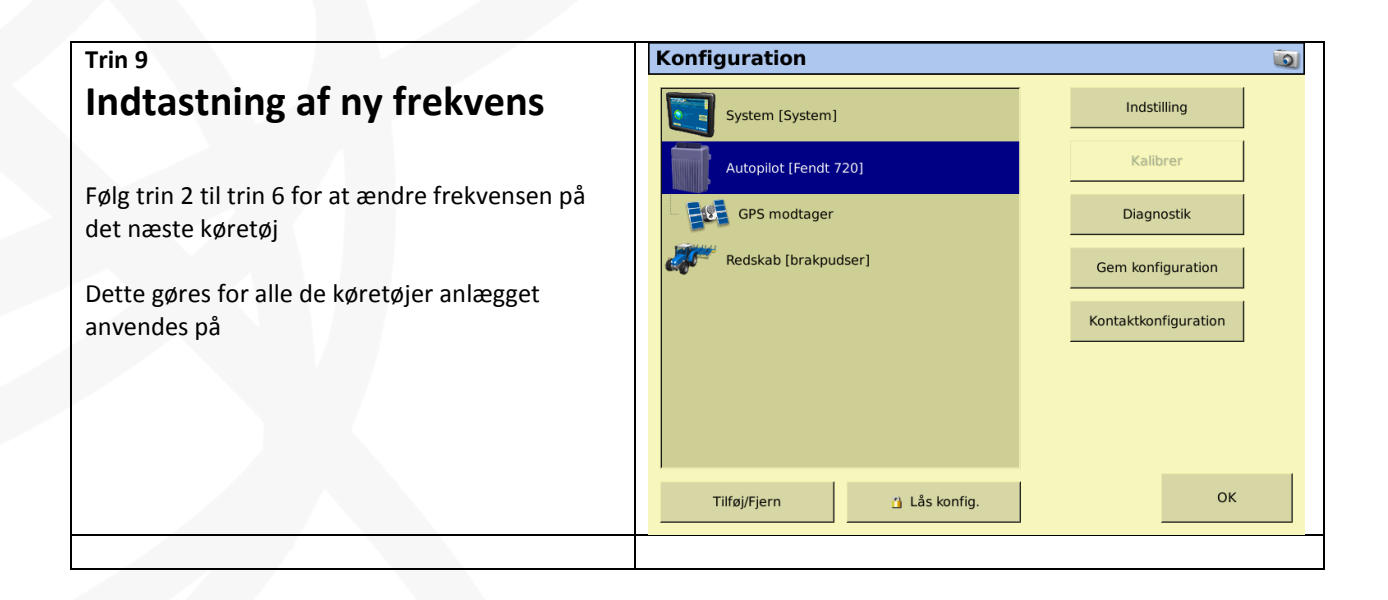

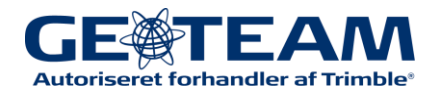